Technical

Bulletin M208007

## MEGAsys For Visiowave Monitor Sequential Control Technical Notes TN-20800404 v1.0

2008/06/03 Evertech Electronics Ltd. MEGAsys GUI System - MEGAsys for Visiowave Monitor Sequential Control

1) 设定图面上的摄像机位置及种类.

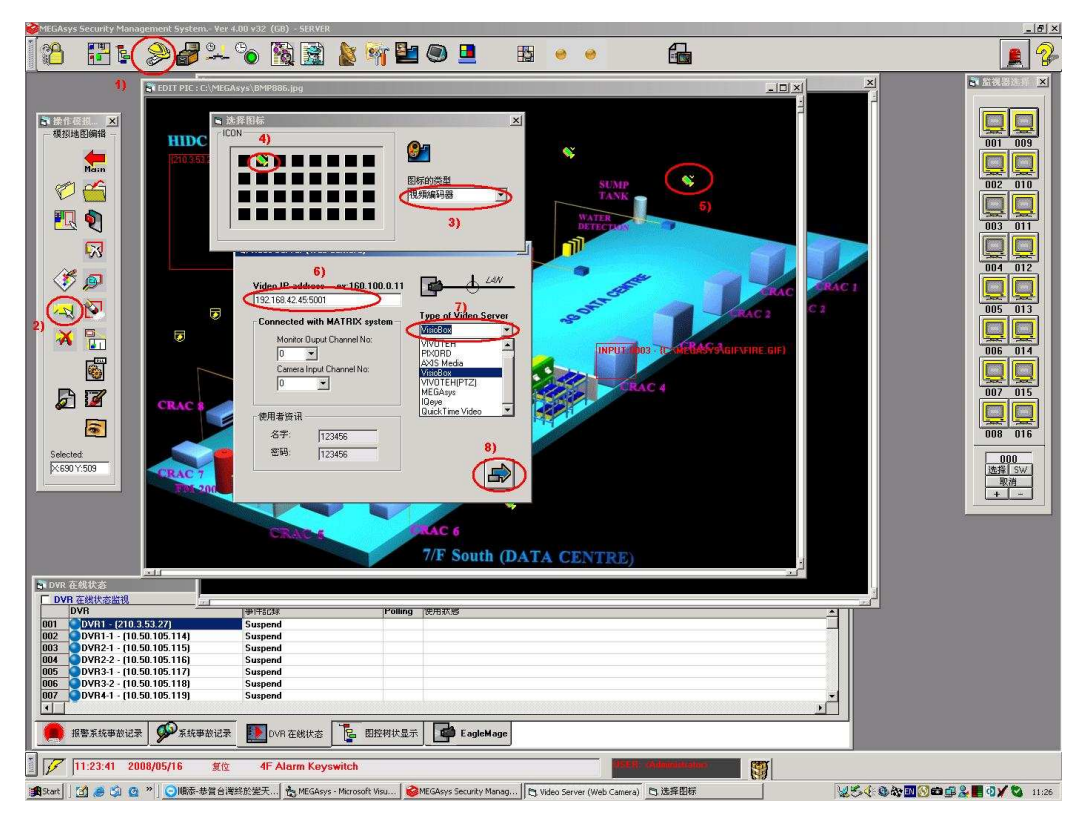

2) 定义该图标的文字说明等.

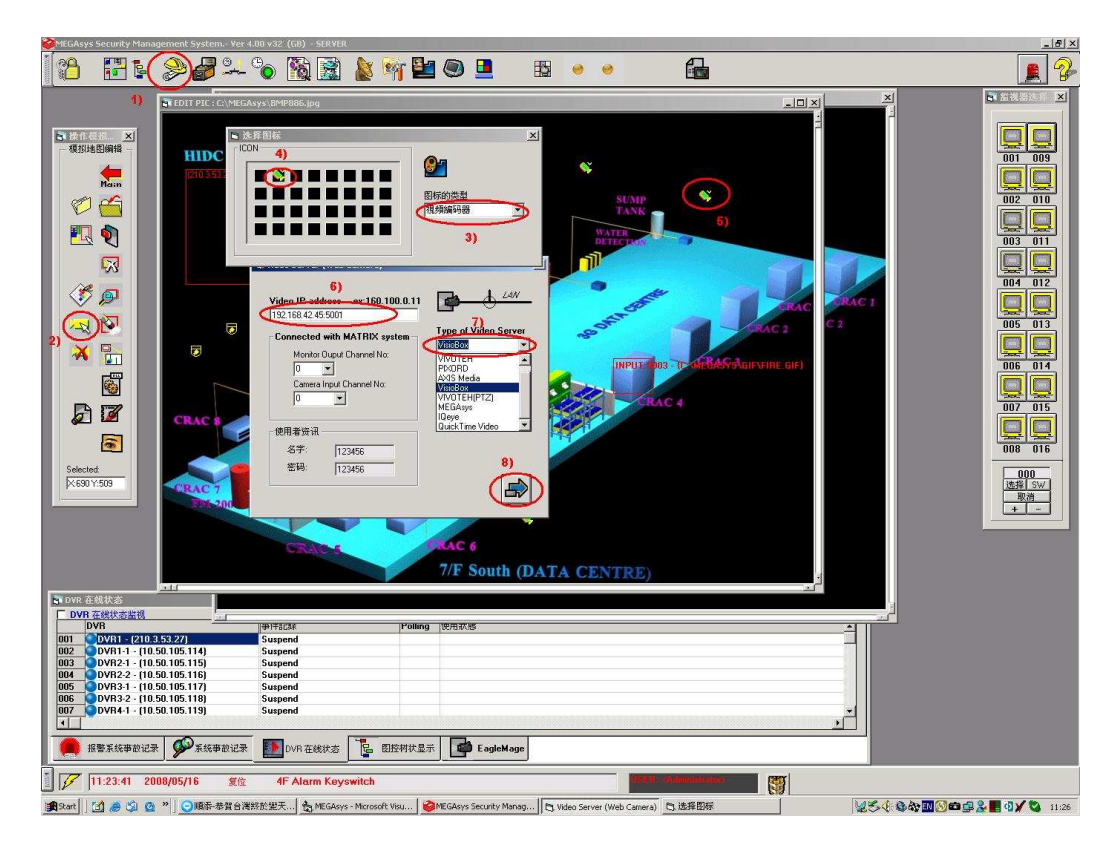

2) 設置監示器使用類別

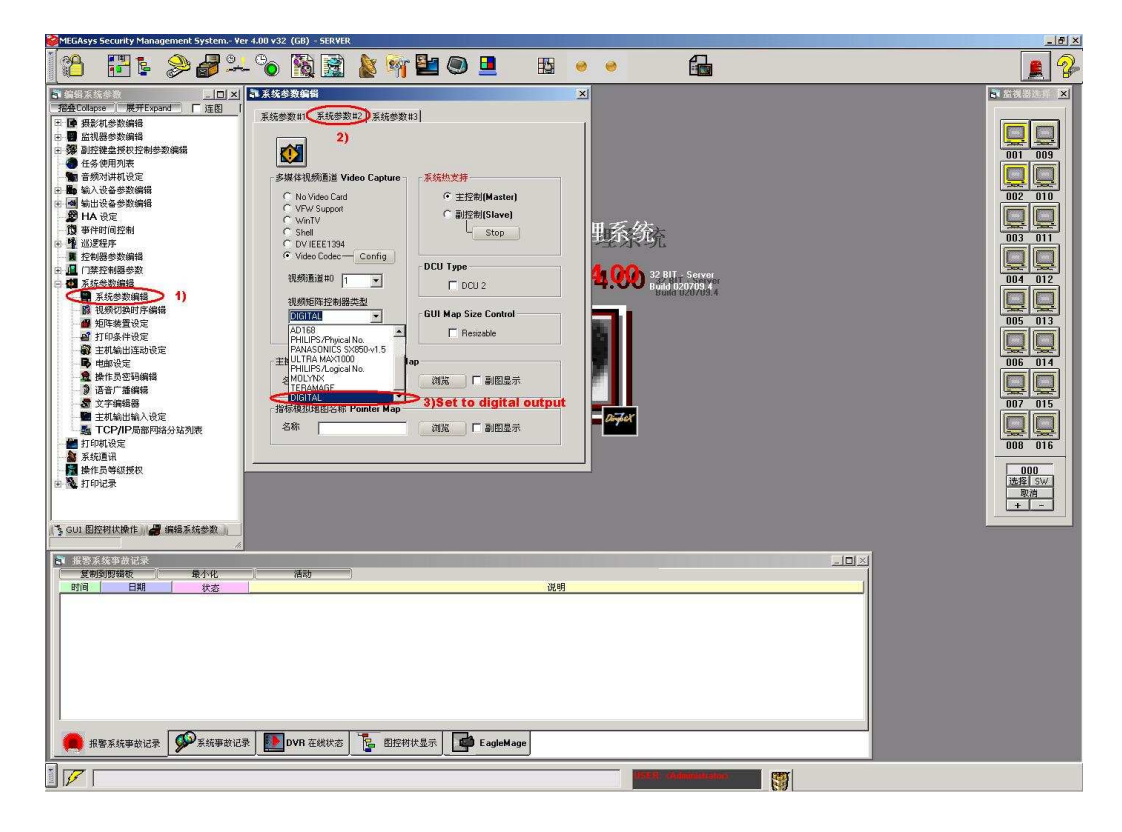

设定所需监示器的种类及 IP 地址

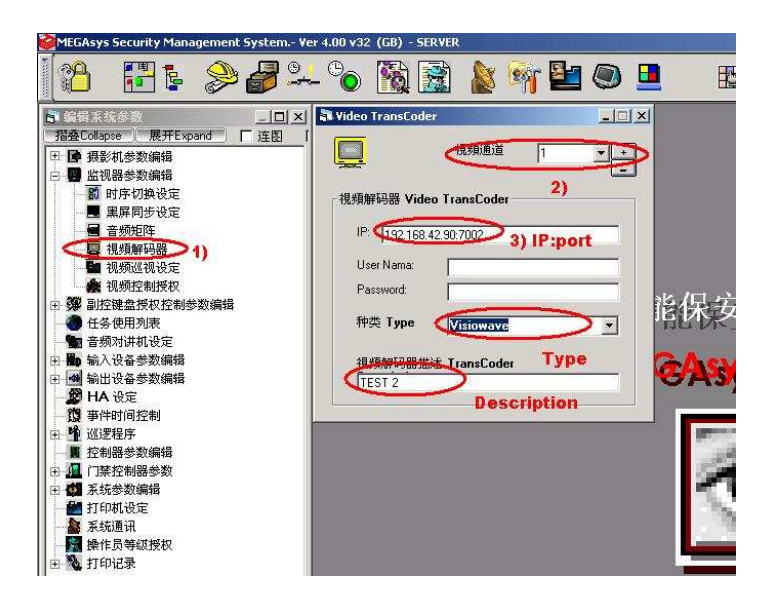

MEGAsys GUI System - MEGAsys for Visiowave Monitor Sequential Control

3) 配置图标的文字说明及内

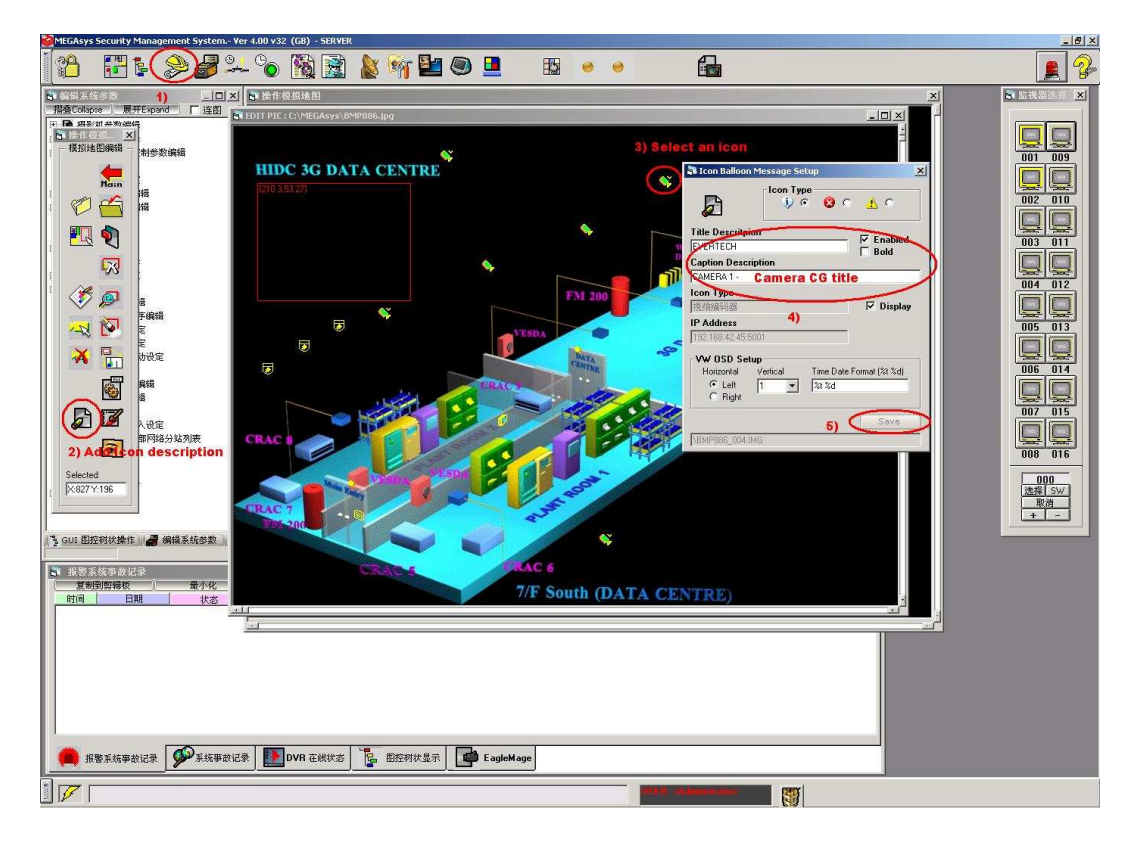

4) 检查图標上的说明文字

当鼠标移动到其中图标上,有关说明文字显示,5秒后自动消失.

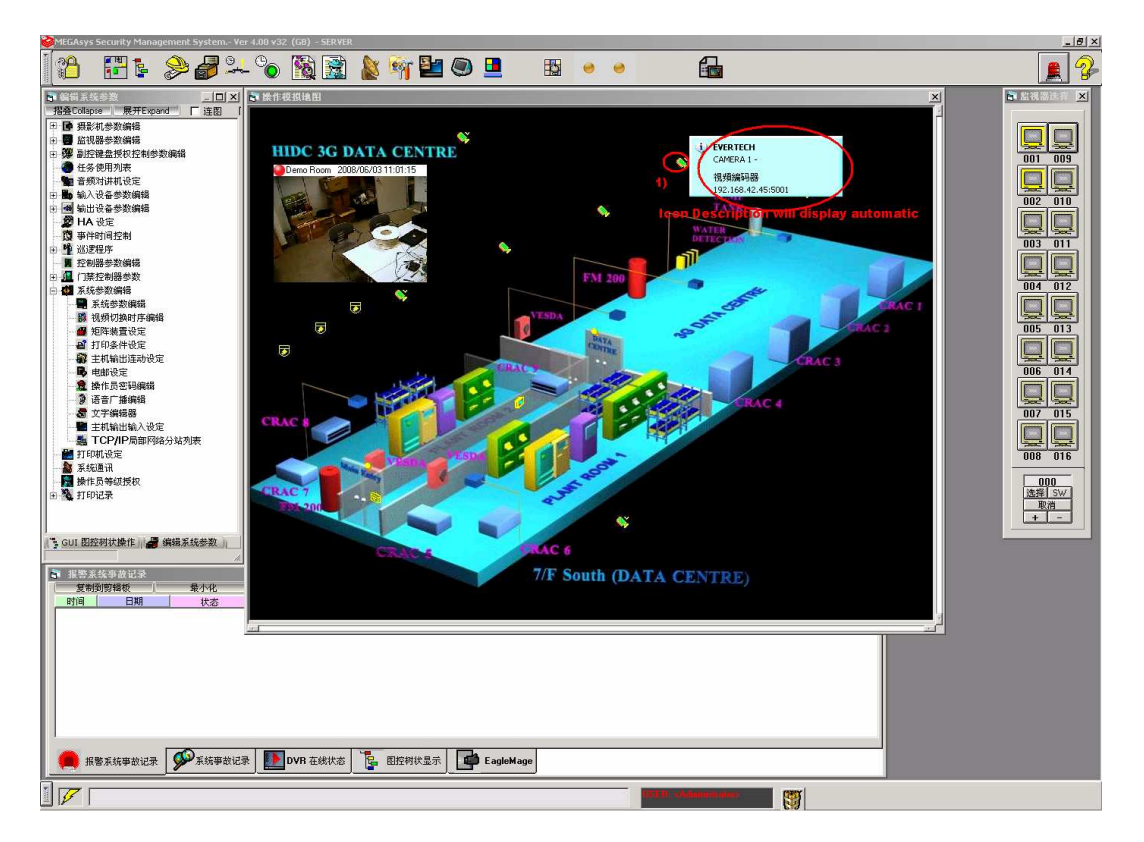

## 5) 自動跳台编辑

各图面上的摄像机直接拖动施放在跳台菜单上组成.同时显示该摄像机图像以便确认.

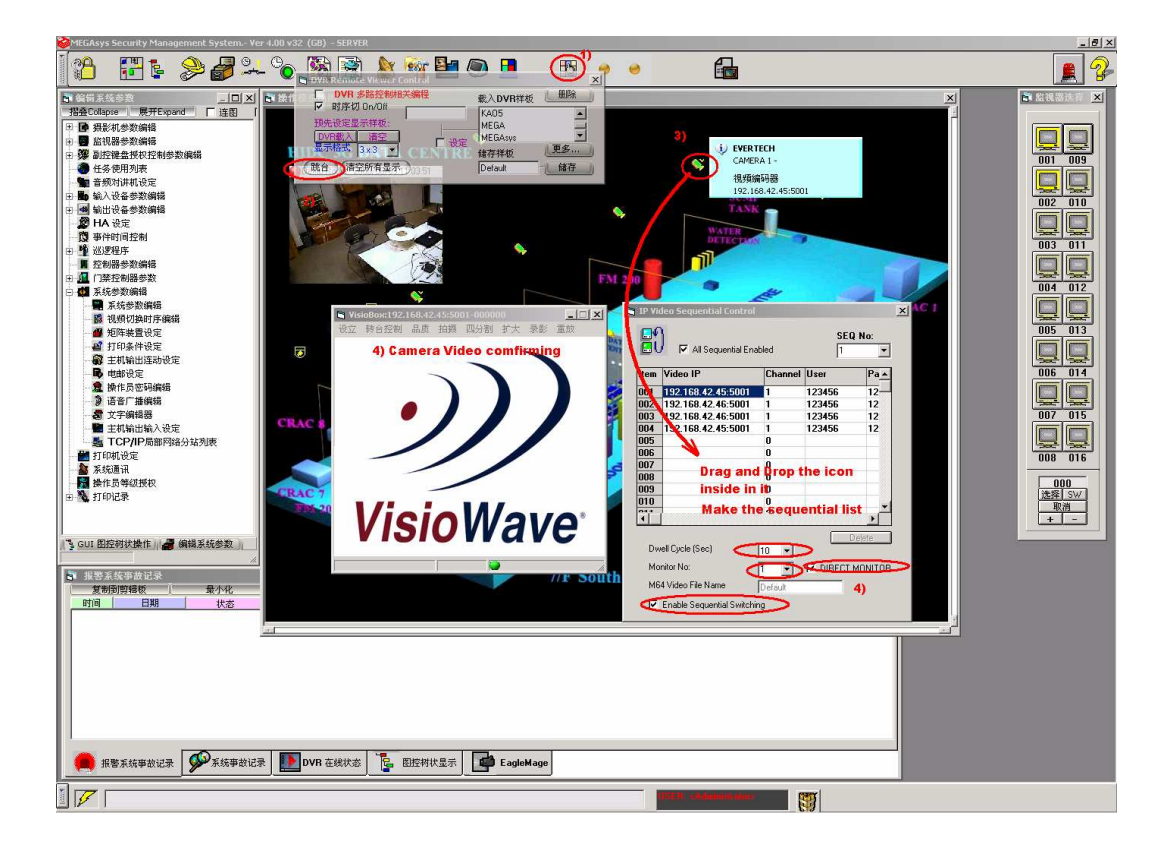

## 监视器跳台菜单上可查阅各 IP 摄像的 CG 显示文字

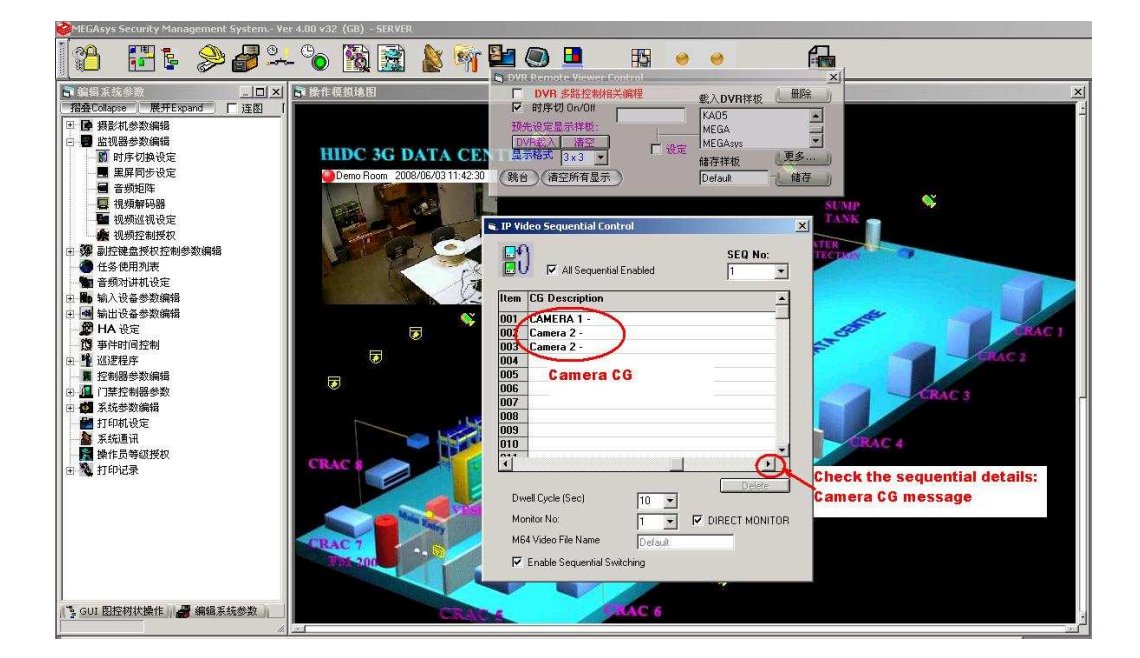

## MEGAsys GUI System - MEGAsys for Visiowave Monitor Sequential Control

6) 监视器跳台控制:

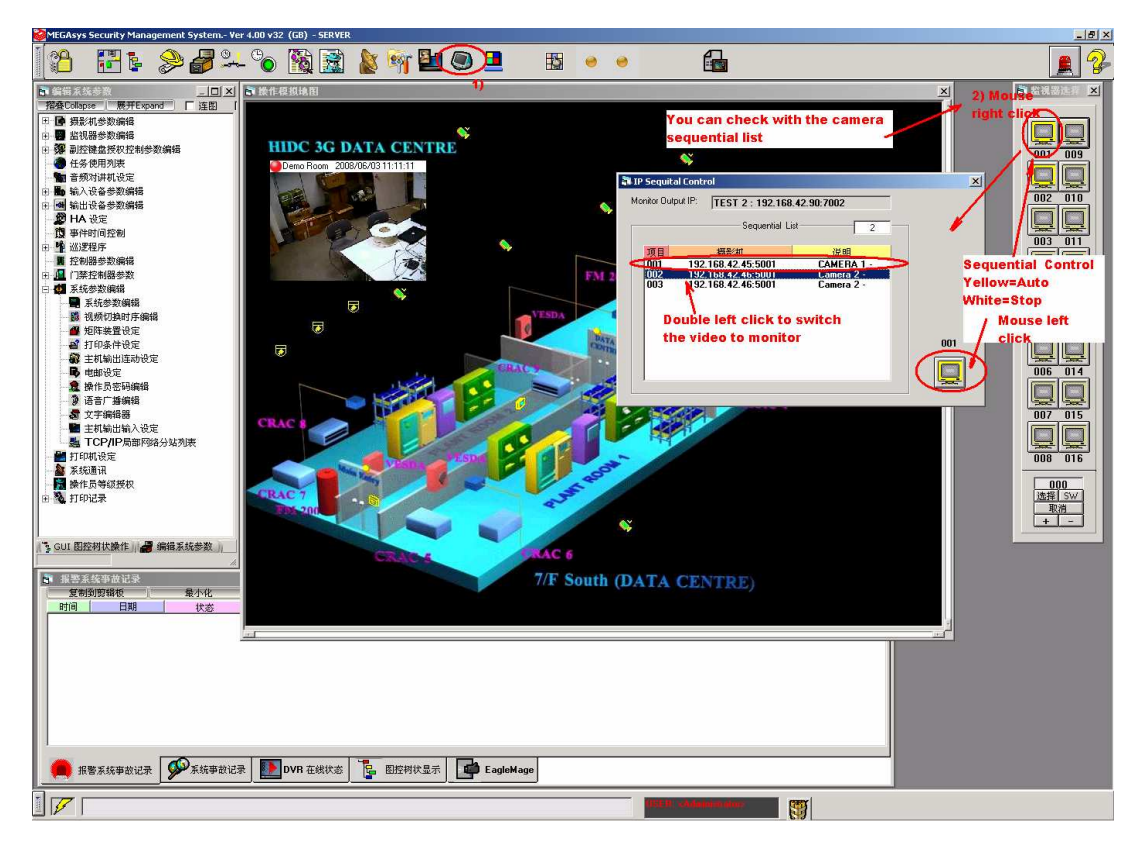

监视器图标黄色代表跳台自动, 白色代表止, 可点击设定. 监视器跳台菜单可由监视器控制列表上右键点击显示, 监视器跳台在菜单上显示自动 跳动时该摄影机位置, 位置有标示(蓝色)如上图. 在监视器跳台菜双击可使监视器显示该 IP 摄影机图像, 此时跳台停止.

7) 报警处理

监视器图标代表正 在连动報警

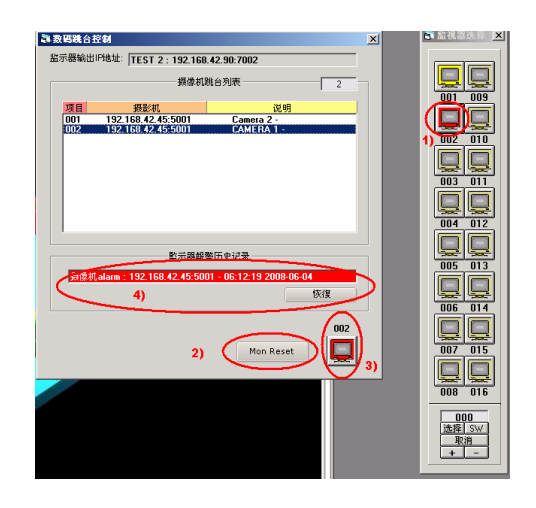

- 1) 监视器图标显示为红色, 右击可显示报警视频内容.
- 2) 可作人工复位,或自动(连动报警点复位后自动复位)
- 3) 可按监视器图标撰回自动跳台或停止, (一般报警点复位后自动当前状态)
- 4) 如要回复报警状态的图像显示, 按恢复便可.

注意: c:\megasys\system\monitor.ico", c:\megasys\system\monala.ico"及 c:\megasys\system\monsw.ico" 必需文件 由 c:\megasys 路徑下拷贝到 c:\megasys\system 内